SLIDE 1: Log into Personal Scheduler and sign into Skype. You must be signed into Skype and your profile set to 'public.'

accp.confex.com/accp/2016vp/schedule/index.cgi

## 🏧 American College of Clinic... 🗙

## 2016 ACCP Virtual Poster Symposium May 18-19, 2016

## ATTENTION! RESTRICTED TO ACCP MEMBERS ONLY!

Welcome to the Registration page for ACCP's Virtual Poster Someosium and the Personal Scheduler. Creating a Personal Scheduler login, will automatically register you and provide you with access to the Virtual Poster Symposium. Beginning Wednesday, May 13, 2015 you will be able to search or browse the posters sessions scheduled for this symposium, create your own schedule of posters to visit during the 'live' virtual sessions, check it for conflicts, and download the schedule to your smart phone or tablet. You may then return on Wednesday, May 18, 2016 and/or Thursday, May 19, 2016, and simply login to participate in the 'live' session

# Use the button to the left of each session title to remember sessions of interest. Click on the appropriate button to SKIP O

ATTENDIC or READ C the posters for a particular session Sessions and/or posters marked by the "Attend" value of the button will show up automatically in your personal schedule. Similarly, those sessions and/or posters for which the button is left in the "Read" condition will show up in your reading list. Sessions and/or posters marked "Skip" will not be included in your schedule.

By using your e-mail address and password, you can access your personal schedule at any time from any computer connected to the Internet.

Accessing Posters during the Symposium To access an individual poster during the symposium simply click on the "Browse/Search" link at the top of the page, and then click on the day or category/program. You will then be directed to a link for each individual day (by category/program), by clicking on one of these links you will be directed to the various posters scheduled for that session. By clicking on the title of each poster, you will see a PDF of the poster, a box to leave comments or ask questions, the presenters name, photo, and if the presenter is currently online. You may leave comments or ask question using the comment/question box anytime during the symposium. To interact with the presenters during the live sessions, you must be logged into Skype. To create a Skype account go to www.skype.com.

FIRST TIME USER

RETURNING USER

## First-time users:

Your e-mail address will serve as a login ID and will not be used to send you unwanted mail. The password must include between 3 and 8 characters.

Passwords longer than 8 characters will be truncated. It can include letters and numbers. You will receive an e-mail to remind you of your username and password. It will also include a link that automatically

logs you into the Scheduler.

#### Returning users:

If you forgot your password, enter your e-mail address on the left then click the appropriate button. We will e-mail it to you.

recommend that you <u>do not</u> use your browser's Back button for navigation.

| American College of Clinic ×                                            | SLIDE 2: You will likely be taken directly to your Virtual<br>Poster in the "My Schedule" area of the VPS. Click on the<br>Title of your poster. SKIP slide 3 if you are brought<br>directly to this page. |
|-------------------------------------------------------------------------|----------------------------------------------------------------------------------------------------|
| My Personal Agenda for the 2016 ACCP V                                  | 약   급 믑<br>irtual Poster Symposium                                                                                                    |
| Virtual, VRI                                                            |                                                                                                    |
| Status Scheduling Location<br>ATTENDIO Wednesday<br>07:00 PM - 09:00 PM | Tibe     Presenter     Notes       ACCP Tech Corner     Carla Scarborough, BJ     Image: Carla Scarborough, BJ                                                                                             |
| Back t                                                                  | to top of this page                                                                                                    |

SLIDE 3: If you are NOT taken directly to your Virtual Poster in the "My Schedule" area of the VPS, as above. Click on the "Browse / Search" button in the menu bar. Search or Browse to find your poster and click on the poster's title.

| Sheldon Holsted BROWSER                                                                                                | EARCH MySchedule AtaGlance MyReadingList Help MeetingInformation Google Yelp Log Out                                                                                                    |
|----------------------------------------------------------------------------------------------------|----------------------------------------------------------------------------------------------------|
| CROREO                                                                                                    | May 18-19, 2016                                                                                                    |
|                                                                                                    | Start   Browse by Day   Author Index                                                                                                    |
| No<br>You may search for particular presentations b                                                                    | te: All session times are shown in Eastern Daylight Time (EDT), USA & Canada.<br>Click <u>ACCP Tech Corner</u> if you have any questions.<br>by typing key words, an author's name, or the title in the box below. |
| Search:                                                                                                    | All words V Search                                                                                                    |
|                                                                                                    |                                                                                                    |
|                                                                                                    | Conference Proceedings                                                                                                    |
| Wednesday, May 18, 2016<br>Thursday, May 19, 2016                                                                      | Clinical Pharmacy Forum<br>Original Research<br>Student, Resident and Fellow Research-in-Progress                                                                                                    |
|                                                                                                    | Contact Information                                                                                                    |
| American College of Clinical Pharmacy<br>Technical support: accp@confex.com<br>Home page: http://www.accp.com/meetings |                                                                                                    |

SLIDE 4: This is your VPS 'homepage' and where you will want to begin. You will also return to this page when you need to respond to an emailed / posted question (i.e., a question that doesn't come in through Skype. Be sure that you are signed in to Skype!

| 2016 ACCP Virtual Poster Symposium<br>May 18-19, 2010                                                                                   | Sheldon Holstad, PharmD                                                                                                    |  |  |  |  |
|----------------------------------------------------------------------------------------------------|----------------------------------------------------------------------------------------------------|--|--|--|--|
| ACCP Staff Demo VPS Abstract                                                                                                    |                                                                                                    |  |  |  |  |
| Wednesday, May 18, 2016<br>Sheldon Holstad, PharmD<br>American College of Clinical Pharmacy, Lenexa, KS<br>Poster<br>Introduction: Demo | Skype username: sheldon.holstad<br>Click Call to make a Skype call<br>to a presenter<br>OR<br>type a question/comment to chat: |  |  |  |  |
| Objectives: demo<br>Study Design: Demo                                                                                                  | By clicking the button below, an e-mail will be sent to                                                                        |  |  |  |  |
| Methods: demo<br>Results: Demo                                                                                                    | Sheldon Holstad, PharmD and other users will be able to see your question or comment when they login. Send Email/Post          |  |  |  |  |
| Conclusions: demo<br>See more of: Scientific Poster Session I Original Research<br>See more of: Original Research                       |                                                                                                    |  |  |  |  |
| Back to top of this page                                                                                                    |                                                                                                    |  |  |  |  |

SLIDE 5: The first thing you should do is type a message to poster viewers letting them know you are online and welcome their questions. Type in the white dialog box and click "Send Email / Post" – you will receive a confirming email from the VPS. Be sure that you have access to your email through-out the session, posted questions will come by email – you can also refresh the Poster 'homepage' and new questions will display (see slide 7).

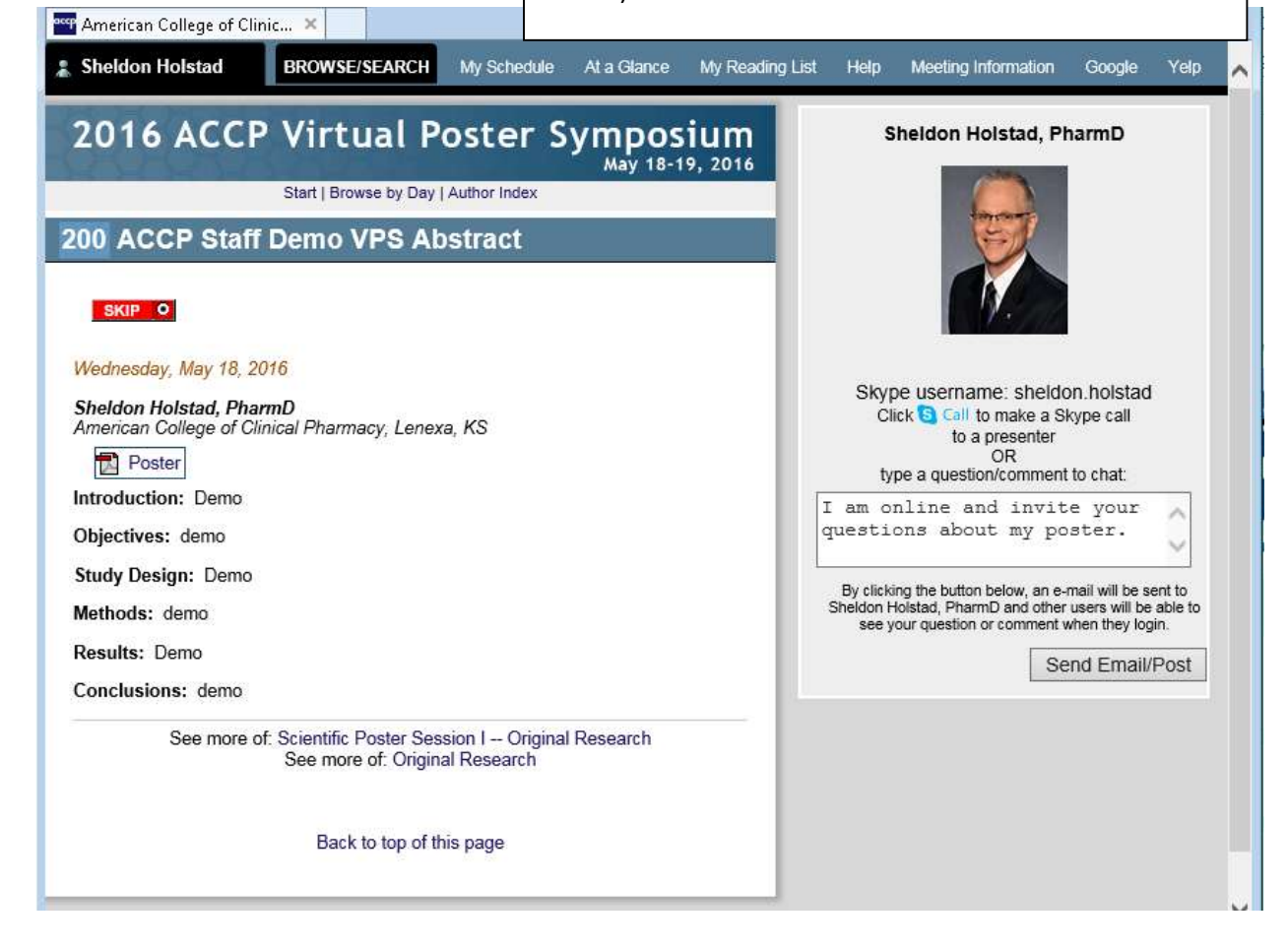

Slide 6: Your welcome message will appear to poster viewers below your picture and the comment box

| Sheldon Holstad BROWSE/SEARCH My Schedule At a Glance My Read                                                     | ling List Help Meeting Information Google Yelp                                                                                                    |  |  |  |
|----------------------------------------------------------------------------------------------------|----------------------------------------------------------------------------------------------------|--|--|--|
| 2016 ACCP Virtual Poster Symposium<br>May 18-19, 2016<br>Start   Browse by Day   Author Index                     | Sheldon Holstad, PharmD                                                                                                    |  |  |  |
| 00 ACCP Staff Demo VPS Abstract                                                                                   |                                                                                                    |  |  |  |
| Wednesday, May 18, 2016<br>Sheldon Holstad, PharmD<br>American College of Clinical Pharmacy, Lenexa, KS<br>Poster | Skype username: sheldon.holstad<br>Click S Call to make a Skype call<br>to a presenter<br>OR<br>type a question/comment to chat:                                    |  |  |  |
| Objectives: demo                                                                                                  | 0                                                                                                    |  |  |  |
| Study Design: Demo<br>Methods: demo                                                                               | By clicking the button below, an e-mail will be sent to<br>Sheldon Holstad, PharmD and other users will be able to<br>see your question or comment when they login. |  |  |  |
| Results: Demo<br>Conclusions: demo                                                                                | Send Email/Post                                                                                                    |  |  |  |
| See more of: Scientific Poster Session I – Original Research<br>See more of: Original Research                    | Posted 05/14/16 6:34 PM by Sheldon Holstad, American<br>College of Clinical Pharmacy:<br>I am online and invite your questions about<br>my poster.                  |  |  |  |
| Back to top of this page                                                                                          |                                                                                                    |  |  |  |

`

SLIDE 7: When a poster viewer want to ask a question they will "Send Email / Post" it to you – you will receive a confirming email from the VPS. Be sure that you have access to your email through-out the session – you can also refresh the Poster 'homepage' to reveal new questions. Type your response in the white box and click "Send Email / Post" and the person asking the question will be able to read your answer (see slide 8).

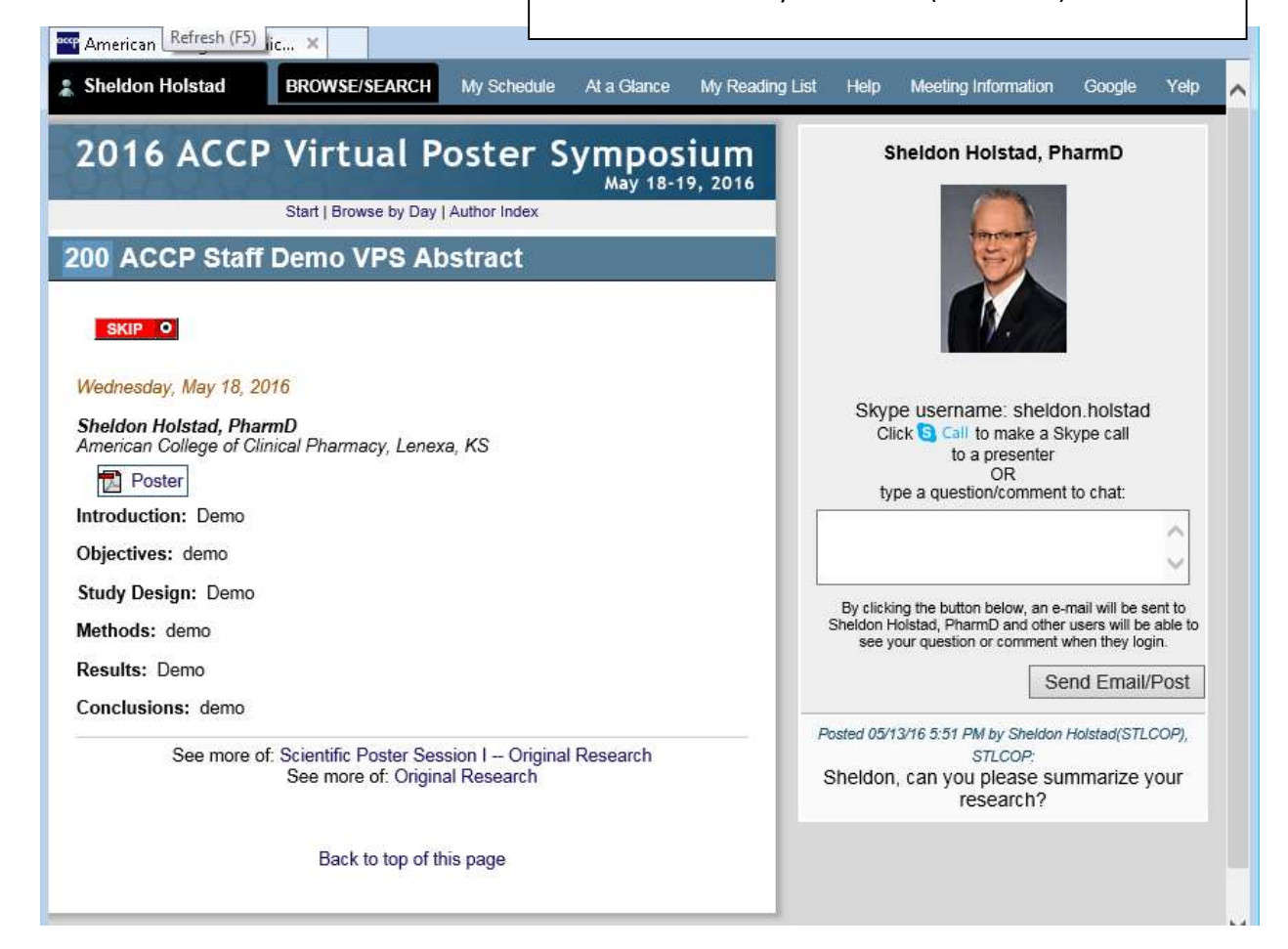

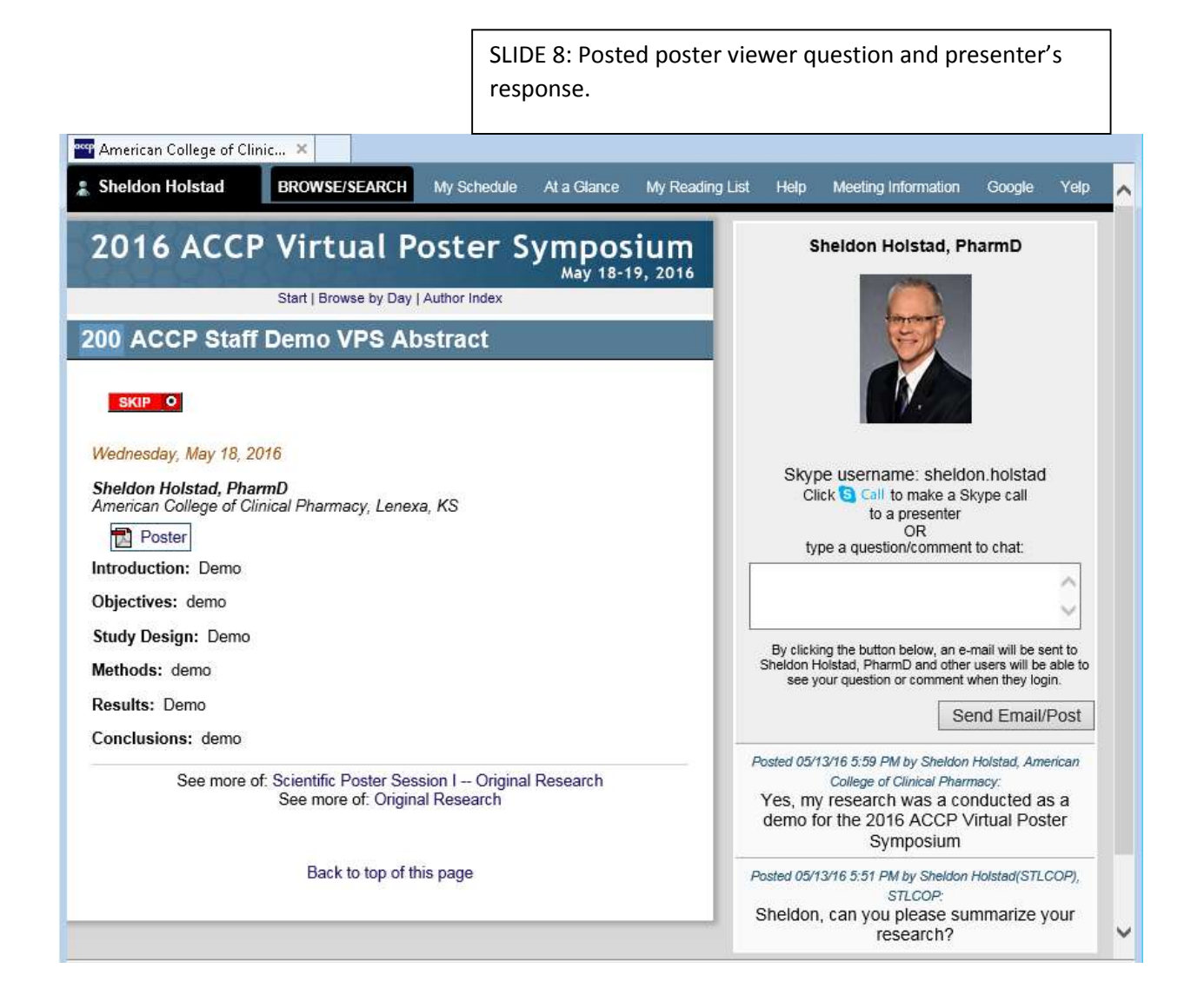

SLIDE 9: When a poster viewer wants to ask a question in real-time they will "call" you through Skype. The incoming Skype call will be announced similar to below and you should click the green telephone headset to answer. We don't recommend video, because it take more bandwidth and may limit the number of people online together at one time. Be sure that you've tested your Skype microphone and speakers before the VPS.

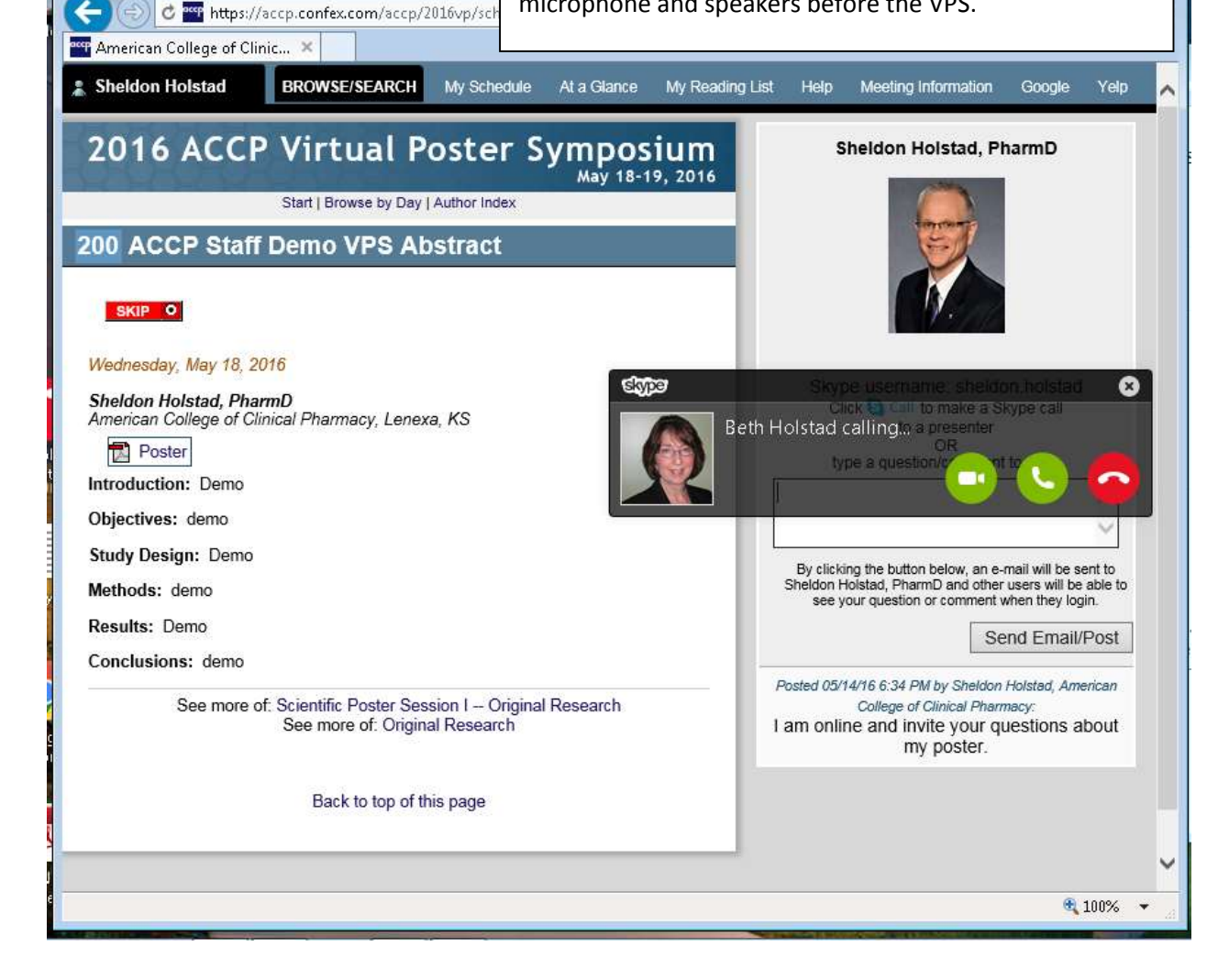

SLIDE 10: If a second poster viewer wants to ask a question while you are already in a Skype conversation the incoming Skype call will be announced similar to above; however this time an "Add to Group Call" button will show. Click the "Add to Group" to add another person to the call.

| Sheldon Holstad                                                                               | BROWSE/SEARCH My Sche                        | edule At a Glance | My Reading List         | Help I                                                                                                    | Meeting Information                                      | Google                  | Yelp   |
|-----------------------------------------------------------------------------------------------|----------------------------------------------|-------------------|-------------------------|----------------------------------------------------------------------------------------------------|----------------------------------------------------------|-------------------------|--------|
| 2016 ACCP Virtual Poster Symposium<br>May 18-19, 2016<br>Start   Browse by Day   Author Index |                                              | ium<br>9, 2016    | Sheldon Holstad, PharmD |                                                                                                    |                                                          |                         |        |
| 00 ACCP Staf                                                                                  | f Demo VPS Abstract                          | <u>t</u>          |                         |                                                                                                    |                                                          |                         |        |
| Wednesday, May 18, 1                                                                          | 2016                                         | est               | e                       | State                                                                                                    |                                                          |                         | 8      |
| Sheldon Holstad, Pha<br>American College of C                                                 | a <b>rmD</b><br>Iinical Pharmacy, Lenexa, KS |                   | S. Hols                 | skype<br>tad cállin                                                                                                    | username: sheld<br>ga Cill to make a S<br>to a presenter | on hoistad<br>kype call |        |
| Poster                                                                                        |                                              |                   |                         | hino                                                                                                    |                                                          |                         | 8      |
| Introduction: Demo                                                                            |                                              |                   |                         | type                                                                                                    | a quesuorine                                             |                         | -      |
| Objectives: demo                                                                              |                                              | Answ              | ering this call will p  | ut your acti                                                                                                    | ive call on hold, or 🥠                                   | Add to grou             | p call |
| Study Design: Demo                                                                            |                                              | 20                |                         |                                                                                                    |                                                          |                         |        |
| Methods: demo                                                                                 |                                              |                   | 3                       | By clicking the button below, an e-mail will be sent to<br>Sheldon Holstad, PharmD and other users will be able to                                 |                                                          |                         |        |
| Results: Demo                                                                                 |                                              |                   |                         | see your                                                                                                    | r question or comment                                    | when they log           | jin.   |
| Conclusions: domo                                                                             |                                              |                   |                         |                                                                                                    | Se                                                       | end Email/              | Post   |
| See more of: Scientific Poster Session I Original Research<br>See more of: Original Research  |                                              |                   | P                       | Posted 05/14/16 6:34 PM by Sheldon Holstad, American<br>College of Clinical Pharmacy:<br>I am online and invite your questions about<br>my poster. |                                                          |                         |        |
|                                                                                               | Back to top of this page                     |                   |                         |                                                                                                    |                                                          |                         |        |
|                                                                                               |                                              |                   |                         |                                                                                                    |                                                          |                         |        |
|                                                                                               |                                              |                   |                         |                                                                                                    |                                                          | -                       |        |